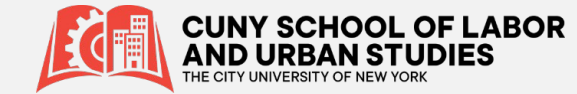

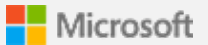

## **Setup Text Mobile Device Authentication**

Setup your mobile device or phone to receive text notifications to verify your identity when prompted for **Multifactor Authentication**.

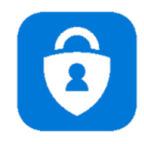

**Step 1.** On the Additional security verification page, select Authentication phone from the Step 1: How should we contact you area, select your country or region from the drop-down list, and then type your mobile device phone number.

**Step 2.** Select Send me a code by text message from the Method area, and then select Next.

| Microsoft                                                                                                    |  |
|----------------------------------------------------------------------------------------------------|--|
| Additional security verification                                                                                                    |  |
| Secure your account by adding phone verification to your password. View video to know how to secure your account Step 1: How should we contact you? |  |
| Authentication phone     Image: Comparison of the states       United States (+1)     Image: Comparison of the states                               |  |
| Method<br>Send me a code by text message<br>Call me                                                                                                 |  |
| Next                                                                                                    |  |
| Your phone numbers will only be used for account security. Standard telephone and SMS charges will apply.                                           |  |

**Step 3.** Type the verification code from the text message sent from Microsoft into the Step 2: We've sent a text message to your phone area, and then select Verify.

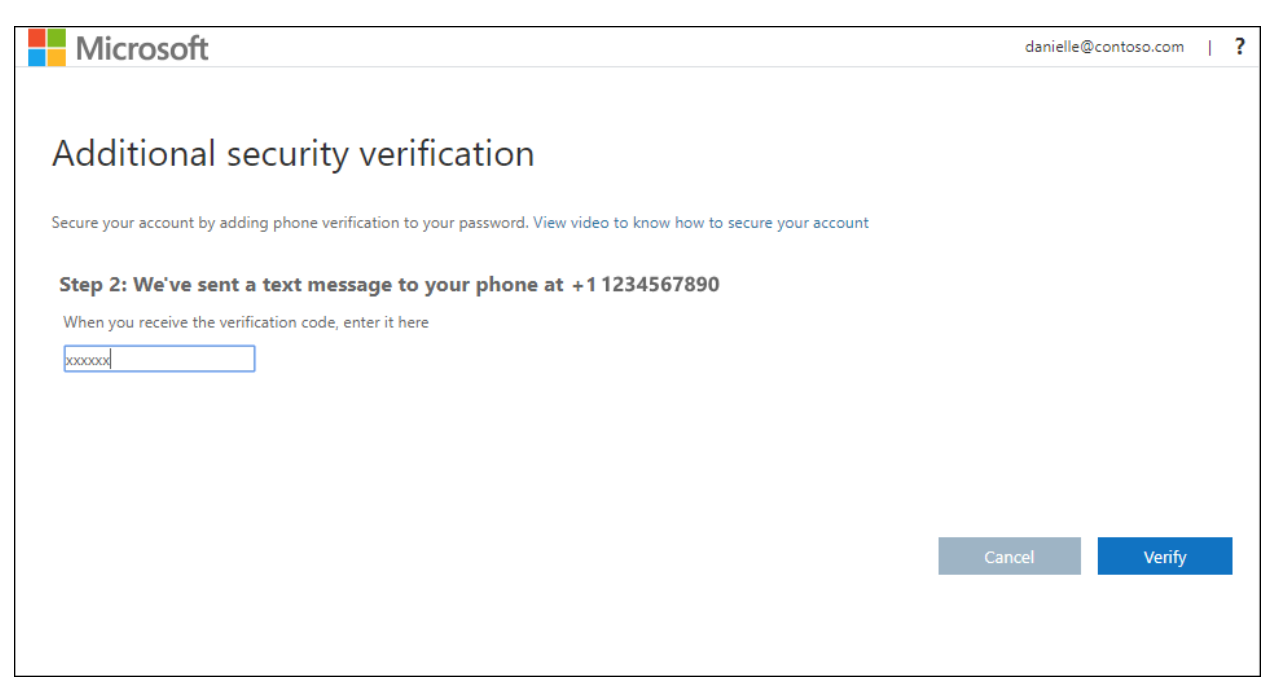

**Step 4.** From the Step 3: Keep using your existing applications area, copy the provided app password and paste it somewhere safe.

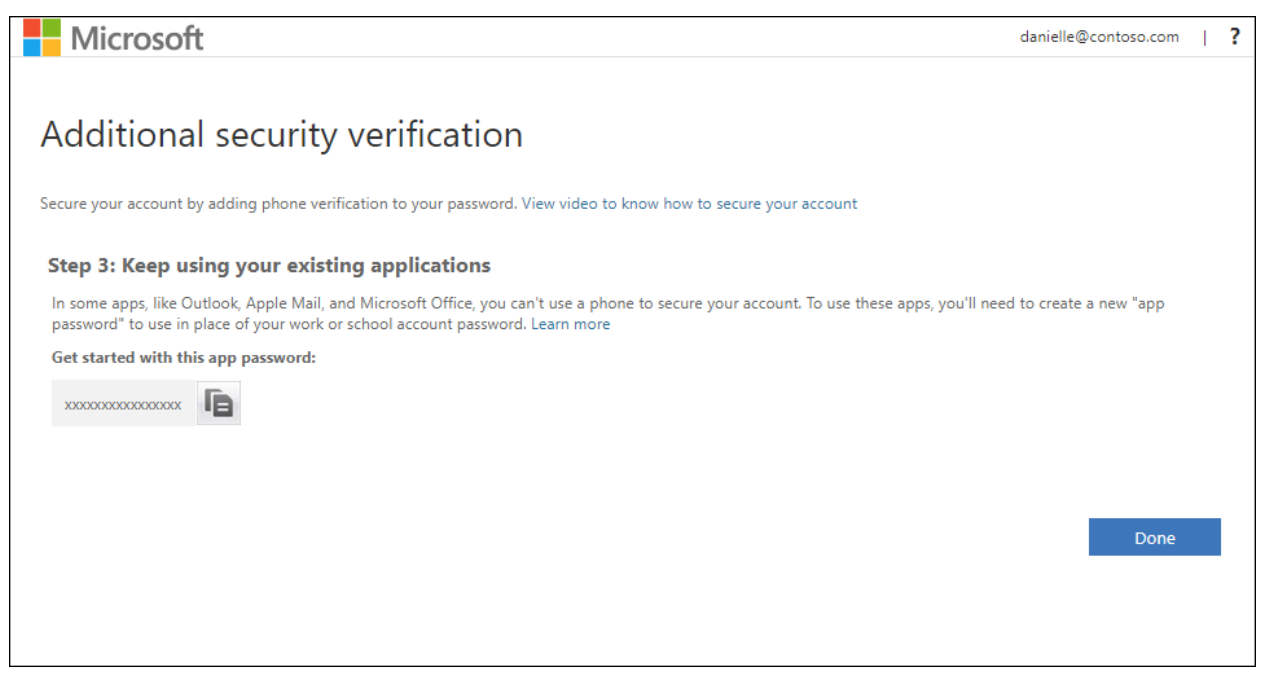

## Step 5. Select Done.

**Congratulations!** You are now setup with Text Mobile Device MFA and can receive text notifications for multifactor authentication verification.

## Want to learn more?

- Visit the <u>CUNY website</u> or <u>CUNY IT Help</u> for general information about Microsoft Multi-factor Authentication,
- See also <u>FAQs for Microsoft Multi-factor Authentication</u> in CUNY IT Help for information specific to the CUNY implementation of Microsoft Multi-factor Authentication

Thank you,

## **CUNY SLU IT Department**

If you need IT help, please email us at <u>ITHelpDesk@slu.cuny.edu</u> or give us a call at 646-313-8440